## **RSA - PIN Reset / Forgotten PIN**

In the event that you have forgotten your RSA PIN, you can reset it via the self-service console located at: <u>https://rsaweb.vsu.edu/</u>

| SELF-SERVICE CONSOLE                                                      |                                                                                          |                            |            |  |
|---------------------------------------------------------------------------|------------------------------------------------------------------------------------------|----------------------------|------------|--|
| 1                                                                         | 🖻 Home                                                                                   |                            | (?) Help + |  |
| Virginia State University - RSA Self-Service Console                      |                                                                                          |                            |            |  |
|                                                                           | Log On                                                                                   | Support                    |            |  |
|                                                                           | Log on with your corporate credentials to request new tokens and manage existing tokens. | Troubleshoot SecurID token |            |  |
|                                                                           | User ID OK                                                                               |                            |            |  |
|                                                                           | Forgot your user ID? Contact your administrator.                                         |                            |            |  |
| Copyright © 1994-2018 Dell Inc. or its subsidiaries. All Rights Reserved. |                                                                                          |                            |            |  |

To begin, enter your User ID and click OK.

Next, select 'Password' as your Authentication Method and click 'Log On'

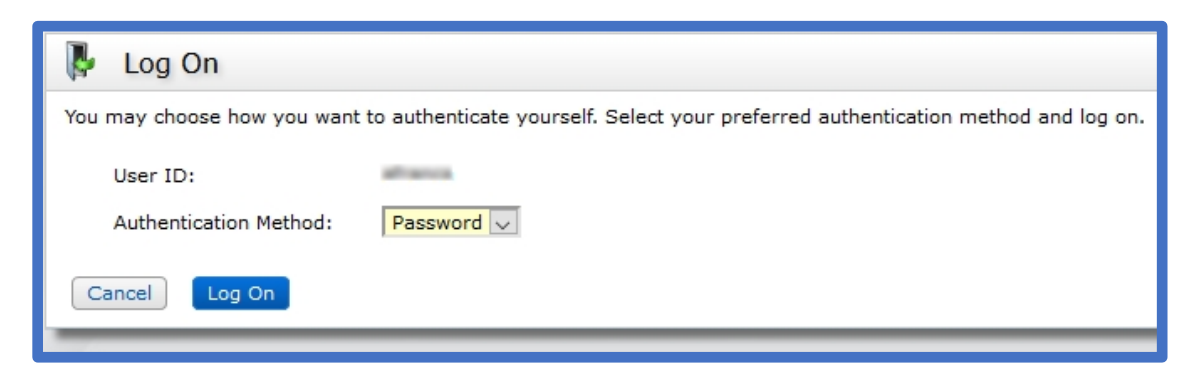

## Provide your password and click 'Log On'

| 🖟 Log On                                                                                                  |          |  |
|----------------------------------------------------------------------------------------------------|----------|--|
| Logon is required. If you have forgotten your logon information, contact your help desk or administrator. |          |  |
| User ID:                                                                                                  | attance  |  |
| Authentication Method:                                                                                    | Password |  |
| Password:                                                                                                 | ••••••   |  |
| Cancel Log On                                                                                             |          |  |

Once logged in, you will be taken to your account details. If you have multiple VSU tokens, each one will appear here separately.

| SELF-SERVICE CONSOLE                                                                                                    | Logged on as: Log                                                                                                    |
|----------------------------------------------------------------------------------------------------|----------------------------------------------------------------------------------------------------|
| 8 My Account                                                                                                    | ② Help •                                                                                                    |
| This page allows you to view your user profile and manage your authenticators. Certain edits to your account require administrator approval.<br>You can also use this page to request authenticators and user group membership, and <u>view your request history.</u>                                                                                                    |                                                                                                    |
| My Authenticators                                                                                                    | My Profile                                                                                                    |
| Tokens - view SecurID token demo                                                                                                    | Personal Information                                                                                                    |
| Key Fob       View details, test, troubleshoot         Token Serial Number:       0004151         PIN:       created on Mar 20, 2019 3:02:02 PM EDT Change PIN         Expires On:       Apr 29, 2021 8:00:00 PM EDT request replacement         Security Questions       You've successfully setup your security questions. During logon you may be prompted to answer those questions to verify your identity. | First Name:<br>Middle Name:<br>Last Name:<br>User ID:<br>E-mail:<br>Certificate DN:<br>Account Creation Date: Mar 19, 2019 6:02:31 PM EDT<br>Mobile Number: |
| Convicts & 1904-2019 Dull Inc                                                                                                    | er ihr subsidiarias All Bishte Bassand                                                                                                    |

To reset your PIN, click the 'troubleshoot' link next to the appropriate token. You will be taken to the Troubleshoot Your Token page.

| SELF-SERVICE CONSOLE                                                                                                    |  |  |
|----------------------------------------------------------------------------------------------------|--|--|
| 🐚 Troubleshoot Your Token                                                                                                    |  |  |
|                                                                                                    |  |  |
| Common problems with SecurID tokens                                                                                                    |  |  |
| Indicate the issue you are experiencing with your token:                                                                                 |  |  |
| <ul> <li>Token is temporarily unavailable or misplaced</li> <li>Token is permanently lost or damaged</li> <li>I forgot my PIN</li> </ul> |  |  |
| Cancel OK                                                                                                    |  |  |

Select the 'I forgot my PIN' option and click OK. Then create a new PIN for the token. The new PIN cannot match any of your last 3 PINs. When finished, click OK.

| SELF-SERVICE CONSOLE                                                                                                   |  |  |  |
|----------------------------------------------------------------------------------------------------|--|--|--|
| 🗟 Change Your PIN                                                                                                    |  |  |  |
| * Required Field                                                                                                    |  |  |  |
| Change your PIN                                                                                                    |  |  |  |
| Enter and confirm your new PIN. Remember this PIN. It is required during each logon.                                   |  |  |  |
| Create New PIN: * ••••<br>Your PIN must be between 4 and 8 characters long. You cannot re-use any of your last 3 PINs. |  |  |  |
| Confirm New PIN: *                                                                                                    |  |  |  |
| Cancel OK                                                                                                    |  |  |  |

If the PIN reset was successful, you will receive a confirmation banner stating that your PIN was successfully changed.

| SELF-SERVICE CONSOLE                                   |  |  |
|--------------------------------------------------------|--|--|
| 폐 Test Your Token                                      |  |  |
|                                                        |  |  |
| You have successfully changed your SecurID PIN.        |  |  |
| * Required Field                                       |  |  |
| Test your token                                        |  |  |
| Run a test authentication with your User ID and token. |  |  |
| User ID: *                                             |  |  |
| Passcode: *                                            |  |  |
| Cancel Test                                            |  |  |

Finally, test your new PIN in the 'Test your token' field of this page. Enter your User ID and passcode. Your passcode is the SecurID PIN that you just set, followed by the 6-digit code displayed on your token. Click Test to test your token.

If the test was successful, you will receive a confirmation banner stating that the authentication was successful.

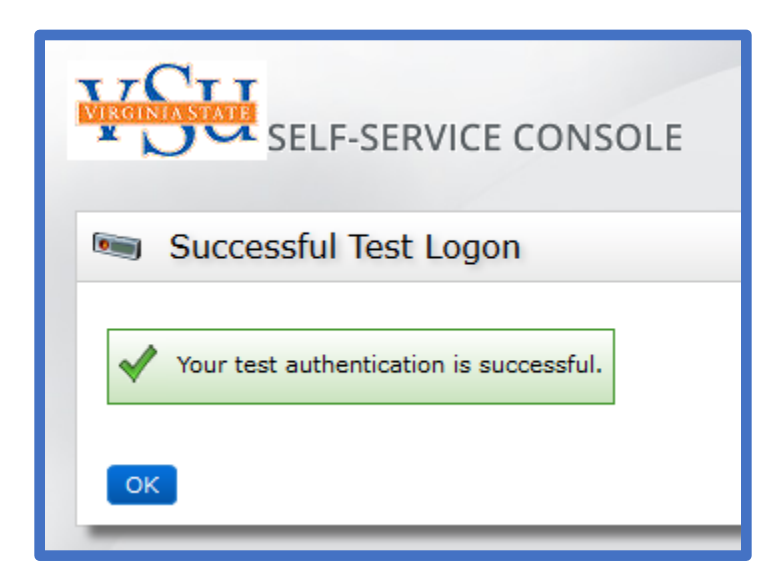

Congratulations! Your PIN has been reset and you are able to use your RSA token for authentication! Don't forget to Log Off with the link at the top right corner of the page.

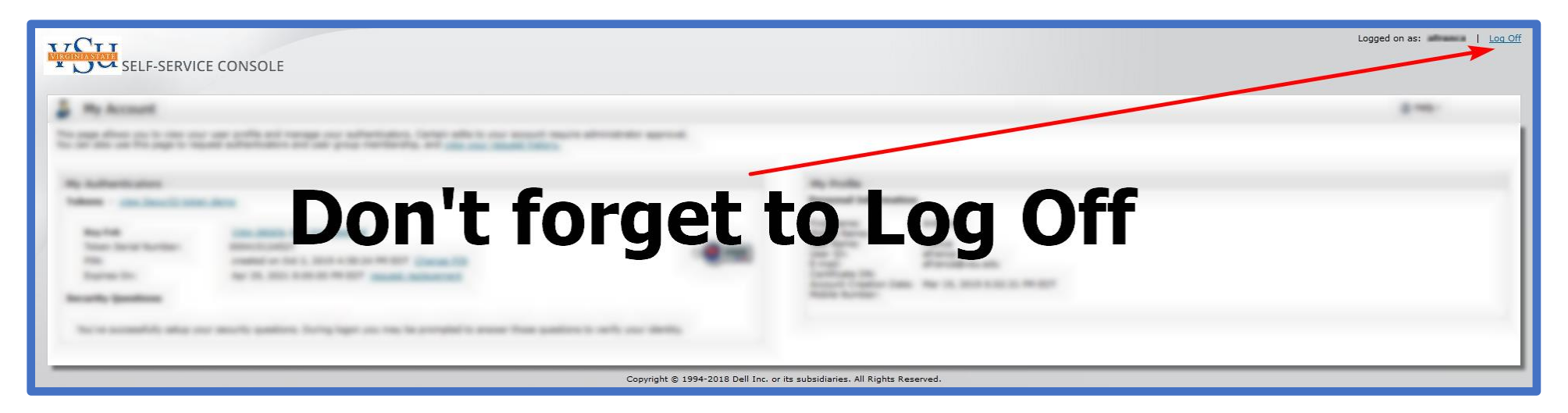